# WxCC Global Variable Setting from Agent/Supervisor Desktop

# WxCC Global Variable Setting from Agent/Supervisor Desktop

- Values of Global Variables used within your routing flows can be changed using the standard admin portal within WxCC.
- A (Glitch) webpage is used to control the WxCC APIs to allow access to the Global Variables from the Agent or Supervisor Desktops
- This makes it easier for Supervisors to make changes without having to open up the admin portal

#### WxCC Global Variable Setting from Agent/Supervisor Desktop his guide shows how to set up an Agent/Supervisor Desktop to allow quick access to Global variables.

| ester M | y Agent Desktop: Demo Contra 🗙 🕂  |                                |                    |                                                                                                    |                        |          | $\sim$      |          | o x      |
|---------|-----------------------------------|--------------------------------|--------------------|----------------------------------------------------------------------------------------------------|------------------------|----------|-------------|----------|----------|
| ← -     | e desktop.wxcc-eu1.cisco.com/gv   |                                |                    |                                                                                                    | ZQÊ                    | ☆ •      | <b></b> 🧆 🚥 | * 🗆      | A :      |
| 📙 Wo    | CC 🚺 Cisco 📕 WebexConnect 📑 WXCCE |                                |                    |                                                                                                    |                        |          |             |          |          |
| 蒲       | My Agent Desktop                  |                                |                    | 00                                                                                                   | \$ \$                  | O Not R  | eady        | 02:42:30 | ~ AC     |
| G       |                                   | Demo Control                   |                    |                                                                                                    |                        |          |             |          | ٦.       |
| 0.0     |                                   | Demo Controls                  | Messages           |                                                                                                    |                        |          |             | 1        |          |
| Ħ       | 0                                 | Salesforce OFF Apply           |                    | Please be aware that we record all calls to comp<br>regulations and help us to continually improve o | ly with<br>ur services |          |             |          |          |
|         | Au                                | Biometrics (Digital) OFF Apply | welcome Message    |                                                                                                    |                        | 2115/256 | Apply       |          |          |
| •       | 12                                | Post Call Survey ON Apply      |                    | Webex by Cisco                                                                                       |                        | <u>ן</u> |             |          |          |
|         | No tasks                          | Service Now OFF Apply          | Company Name       |                                                                                                    |                        | (1.1.05) | Apply       |          |          |
| 20      |                                   | Fly High Voice Bot             |                    | We are aware that there is a problem with our we                                                     | bsite. We              | 214/256  |             |          |          |
| ×       |                                   | Message of the Day OFF Apply   | Message of the Day | anticipate the problem to be fixed by 5 pm.                                                          |                        |          | Apply       |          |          |
| ٥.      | Ξ                                 | Biometrics (Voice) OFF Apply   |                    |                                                                                                    |                        | 102/256  |             |          |          |
|         | All 🗞 🗘 📽 🖾                       |                                |                    |                                                                                                    |                        |          |             |          |          |
|         |                                   |                                |                    |                                                                                                    |                        |          |             |          |          |
|         |                                   |                                |                    |                                                                                                    |                        |          |             |          |          |
|         | 7-67                              |                                |                    |                                                                                                    |                        |          |             |          |          |
|         | No history                        |                                |                    |                                                                                                    |                        |          |             |          |          |
| Ĵ       | NO HISTORY                        |                                |                    |                                                                                                    |                        |          |             |          |          |
| 0       |                                   |                                |                    |                                                                                                    |                        |          |             |          | <b>†</b> |

# WxCC Global Variable Setting from Agent/Supervisor Desktop

- Values of Global Variables used within your routing flows can be changed using the standard admin portal within WxCC.
- There have been several customers that have enquired whether this could be done from the Agent/Supervisor Desktop instead.
- A (Glitch) webpage has been designed to use the WxCC APIs to allow access to the Global Variables from the Agent or Supervisor Desktops
- This makes it easier for Supervisors to make changes without having to open up the admin portal
- The following steps are required:
  - Create a WxCC API integration including Google Cloud Function for Access Token Service
  - Create Global variables (Boolean and String types are currently supported)
  - Add Global Variables to your inbound routing flow
  - Create a (glitch) webpage.
  - Add webpage to your Agent/Supervisor Desktop profile

#### **Create API Integration**

- Click on this link for a github article with instructions on how to create a WxCC API integration and Google Cloud Function Access Token Service
- Github Token Service Example
- Take a note of the:
  - Trigger URL
  - Token Name
  - Passphrase
- Note: These samples are meant to be used, as "samples", for demos, and to understand how to interact with the WebexCC APIs. When building a production grade solution, please consider the overall architecture and design with a security first approach. Also, please consider how you would extend this app for multiple orgs, manage tokens for the orgs, etc. These samples are only meant to provide working, starter code and many layers have been simplified and abstracted away to focus on the Webex Contact Center use

#### **Create Global Variable**

- Use the (legacy) Admin portal to create a Global Variable
  - Prefix your global variables with your name
    - E.g. Adam\_Survey
  - Give your Global Variable a Description this is what will be shown in the webpage in the Desktop
  - Choose either Boolean or String as the type of the Global variable
  - Set a default value
  - Save

#### Create Global Variable

| EMEA Sales DEMO (UK) Global Variables × |                                                                                                    |
|-----------------------------------------|----------------------------------------------------------------------------------------------------|
| Global Variable                         |                                                                                                    |
| General Settings                        |                                                                                                    |
| Name                                    | Adam_Survey                                                                                                    |
| Description                             | Post Call Survey                                                                                                    |
| Variable Type                           | Boolean                                                                                                    |
| Default Value                           | True                                                                                                    |
| Status                                  | Active                                                                                                    |
| Reporting Settings                      |                                                                                                    |
| Make Reportable                         | No<br>This enables the variable to appear in Analyzer for reporting purposes. Each tenant has a limit of 100 variables that can be reported on. |
| Agent Settings                          |                                                                                                    |
| Make Agent Viewable                     | No<br>This enables the variable to be displayed on Desktop with the value captured as part of the Flow.                                         |
|                                         | E: Save X Cancel                                                                                                    |

• Repeat to add more Global Variables if necessary

• Open the Routing Flow you want to add the Global Variable to

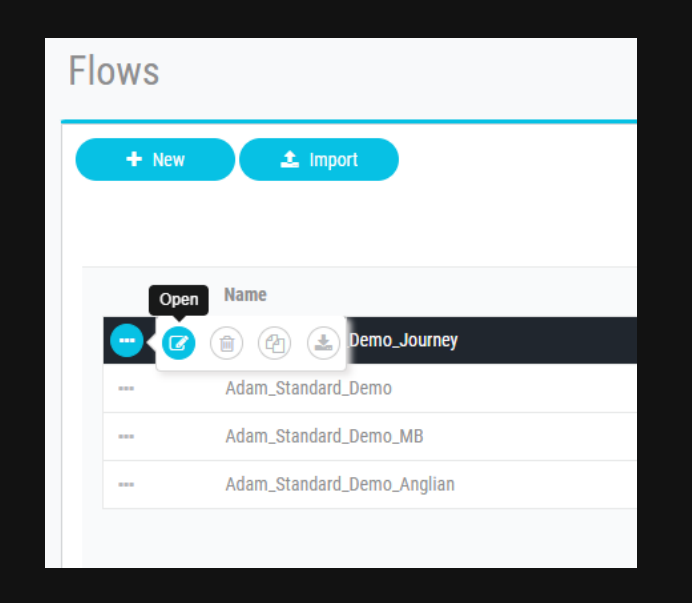

• Select Edit

| Adam_Standard_Demo_Journey |
|----------------------------|
|----------------------------|

- In the General Settings, scroll down to the Global Variables section
- Select Add Global Variables
- Select the Global Variable(s) you created above
- Select Add

| Search Global Variables     |                       |
|-----------------------------|-----------------------|
| am_Survey ×                 |                       |
| Variable Names              | Type   Value          |
| Q all IVR_Tree_Navigation   | String                |
| Doll TimeStamp_Tarek        | Date Time   2023-1    |
| bill NomAppelantApave       | String   Ayadi Tarek  |
| Adam_Biometrics_Digital     | Boolean   false       |
| Alan_MOTD                   | String   We are awar  |
| Adam_Survey                 | Boolean   true        |
| O tell AppointmentStatus    | String   NotConfirmed |
| Alan_Biometrics_Digital     | Boolean   false       |
| DynamicRouting              | Boolean   false       |
| Alan_MOTD_Switch            | Boolean   false       |
| n I OususTima CallarY Tarak | Intener               |

- Find the location in your flow where you want to use the Global Variable
- In this example, the offer of a Survey to the customer will be switched on/off by setting the Global Variable

|                           | SayTra<br>Play Message<br>Successful transfer messa | EndFlo<br>End Flow |
|---------------------------|-----------------------------------------------------|--------------------|
| VirtualA<br>Virtual Agent | Error Handling     O     Undefined Error            |                    |
| No description defined    |                                                     |                    |
| Outcomes                  | ^ _ /                                               |                    |
| Handled                   |                                                     | Menu_dvj           |
| Escalated                 |                                                     | Post call survey   |
| Errored                   |                                                     | Custom Links       |
|                           | Global                                              | Survey     Add New |
|                           | Variable                                            | Error Handling     |
|                           | goes                                                | Unmatched Entry    |
|                           | here                                                | Undefined Error    |
|                           |                                                     |                    |

- Remove the Connectors into the node being preceded by the Global Variable condition
- Add a Condition Node
- Add your Global variable as the condition e.g. {{Adam\_Survey}}
- Connect to "True" path to what is being controlled by the Global Variable
- Connect to "False" nath to bypass

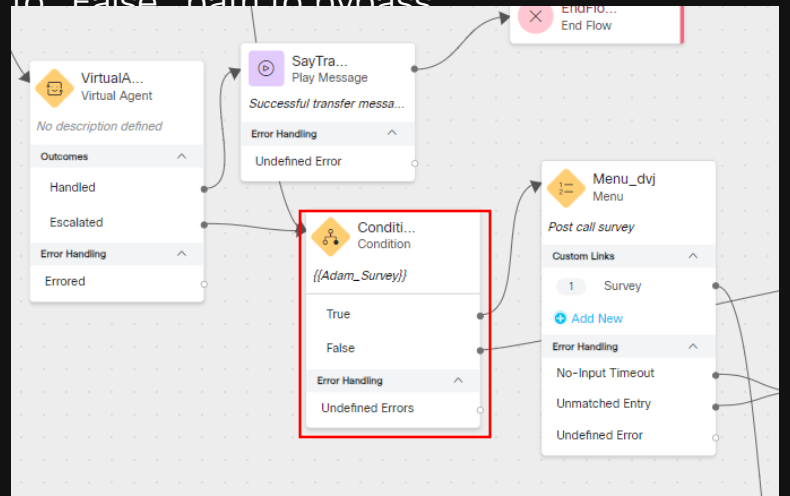

© 2021 Cisco and/or its affiliates. All rights reserved. Cisco Confidential

• Validate and Publish your Flow

#### Create a Glitch webpage

- Login to glitch.com and create a new Project
  - You can sign up to glitch for free if you don't already have an account
- Optional rename the glitch project to something other than the 3 random words that glitch gives you by default.
- You can do this be selecting the **Settings** menu option on the lefthand side and then select **Edit project details**

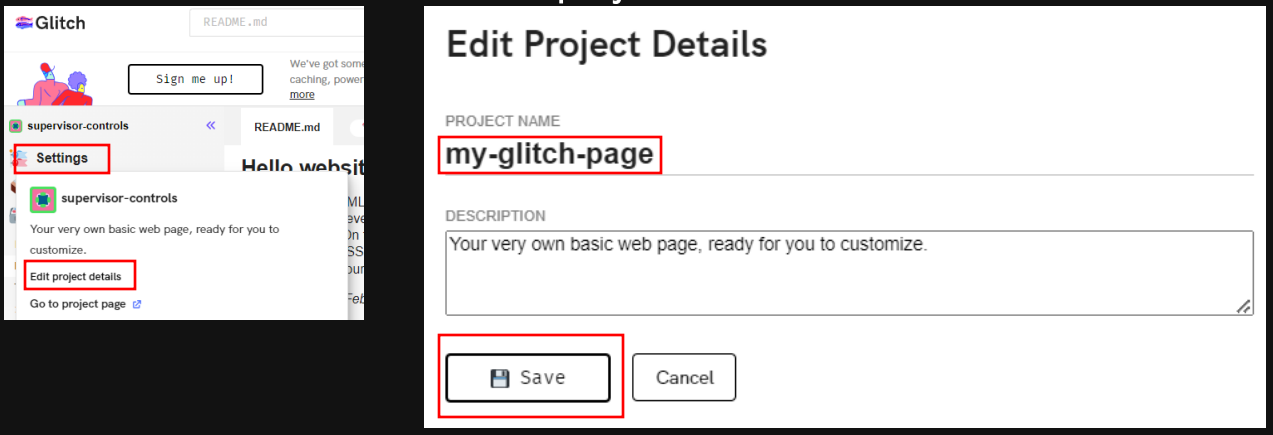

#### Create a Glitch webpage

• Upload the script.js file to the glitch Files menu by selecting the "+"

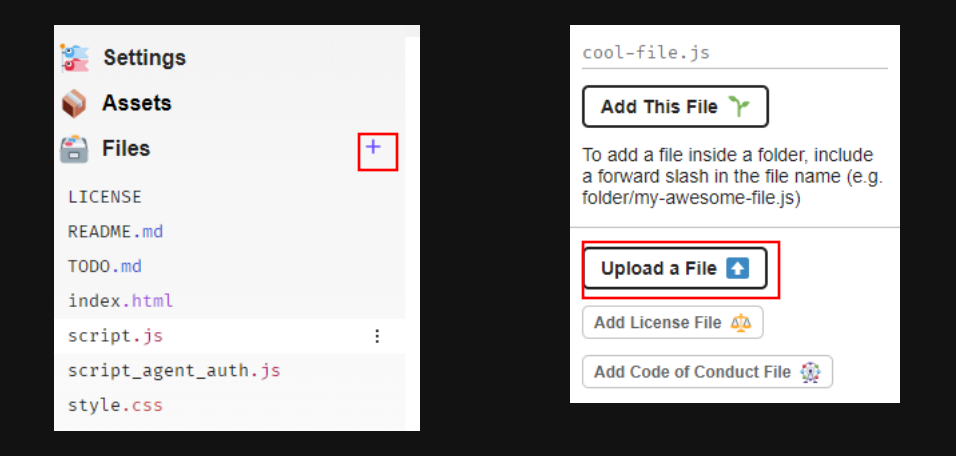

#### Add Webpage to your Agent/Supervisor Desktop

```
•Edit your Desktop JSON file to add the following code
```

```
"nav" : {
 "label" : "Supervisor Controls",
 "icon" : "settings",
 "iconType" : "momentum",
 "navigateTo" : "supervisorcontrols",
 "align" : "top"
"page" : {
 "id" : "supervisorcontrols",
 "widgets" : {
     "right": {
          "comp": "supervisor-controls",
          "script": "<
                        ur Glitch page URL>/script.js",
          "wrapper" : {
           "title" : "Supervisor Controls",
            "maximizeAreaName" : "app-maximize-area"
          },
          "properties": {
           "User":"<
            "orgId": "$STORE.agent.orgId",
            "triggerURL":
            "passPhrase":"
 },
 "layout" : {
      "areas" : [
         "right"
      "size" : {
       "cols" : [
      "rows" : [
```

#### Add Webpage to your Agent/Supervisor Desktop

- Save and upload your JSON file to your Desktop Layout
- Log in or refresh your agent and you will see a new "Cog" icon on the left hand side
- Select the cog to show the webpage
- Your specific Global Variable(s) will be shown

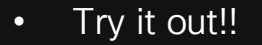

| Image: Constraint of the basis     Image: Constraint of the basis                                                                                                    | THE IN         | y Agent Desktop: Demo Contri × +  |                                |                    |                                                                                                    | - U X         |
|----------------------------------------------------------------------------------------------------|----------------|-----------------------------------|--------------------------------|--------------------|----------------------------------------------------------------------------------------------------|---------------|
| WCC CONSTRUCTIONS CONSTRUCTIONS CONSTRUCT | $\leftarrow -$ | C 🌢 desktop.wxcc-eu1.cisco.com/gv |                                |                    | Z Q & 🖈 💩 🗔 🥝 🖸                                                                                                    | 🗯 🖬 🔕 🗄       |
| W Agent Deskop     Image: Control     Image: Control   Image: Control   Image: Control <th>📒 Wx</th> <th>CC 🧧 Cisco 🧧 WebexConnect 📃 WXCCE</th> <th></th> <th></th> <th></th> <th></th>                                                                                                    | 📒 Wx           | CC 🧧 Cisco 🧧 WebexConnect 📃 WXCCE |                                |                    |                                                                                                    |               |
| Image: Construction   Image: Construction                                                                                                    | 蓊              | My Agent Desktop                  |                                |                    | 🐨 🗞 💪 👄 Not Ready                                                                                                    | 02:42:30 × AC |
| Image: Control of the Day of the Day of the          | G              |                                   | Demo Control                   |                    |                                                                                                    | ۲.            |
| Image: Section of the law of the law of the          | 0.0            |                                   | Demo Controls                  | Messages           |                                                                                                    | ]             |
| Image: Control of the Day     Image: Control of the Day     Image: Control of the Day <td>Ħ</td> <td></td> <td>Salesforce OFF Apply</td> <td></td> <td>Please be aware that we record all calls to comply with<br/>regulations and help us to continually improve our services</td> <td></td>                                                                                                    | Ħ              |                                   | Salesforce OFF Apply           |                    | Please be aware that we record all calls to comply with<br>regulations and help us to continually improve our services |               |
| No tasks     No tasks     Post Call Survey     Service Now     Filly High Voice Bot     All     Post Call Survey     Post Call Survey        Post Call Survey                                                                                                    | ۵              | A.                                | Biometrics (Digital) OFF Apply | Welcome Message    | Apply                                                                                                    |               |
| No tasks     Service Now     Fly High Voice Bot     Fly High Voice Bot     All     Image: Company Name     Image: Company Name  <                                                                                                    | 0              | 1                                 | Post Call Survey ON Apply      |                    | Webex by Cisco                                                                                                    |               |
| Fly High Voice Bot     All     No history     No history     Fly High Voice Bot     All     No history     No history     Fly High Voice Bot     All     Fly High Voice Bot     All     Fly High Voice Bot     All     Fly High Voice Bot     All     Fly High Voice Bot     All     Fly High Voice Bot     All     Fly High Voice Bot     All     Fly High Voice Bot     All     Fly High Voice Bot     All     Fly High Voice Bot     All     Fly High Voice Bot     All     Fly High Voice Bot     All     Fly High Voice Bot     All     Functional Participate The problem to be fixed by 5 m.     All     Functional Participate The problem to be fixed by 5 m.     All     Functional Participate The problem to be fixed by 5 m.     All     Functional Participate The problem to be fixed by 5 m.     All     Functional Participate The problem to be fixed by 5 m.     All <td>÷.</td> <td>No tasks</td> <td>Service Now OFF Apply</td> <td>Company Name</td> <td>Apply</td> <td></td>                                                                                                    | ÷.             | No tasks                          | Service Now OFF Apply          | Company Name       | Apply                                                                                                    |               |
| All     C     C     C     Apply       No history                                                                                                    | 逛              |                                   | Fly High Voice Bot ON Apply    |                    | 214/256                                                                                                    |               |
| All C     All     No history                                                                                                    | ×              |                                   | Message of the Day OFF Apply   | Message of the Day | Apply                                                                                                    |               |
| All & D & D                                                                                                    | ٥              |                                   | Biometrics (Voice) OFF Apply   |                    | // 102/256                                                                                                    |               |
| No history                                                                                                    |                | All % D % 🗹                       |                                |                    |                                                                                                    |               |
| No history                                                                                                    |                |                                   |                                |                    |                                                                                                    |               |
| No history                                                                                                    |                |                                   |                                |                    |                                                                                                    |               |
| No history                                                                                                    |                |                                   |                                |                    |                                                                                                    |               |
|                                                                                                    | Ĵ              | No history                        |                                |                    |                                                                                                    |               |
|                                                                                                    | 0              |                                   |                                |                    |                                                                                                    | ۵             |

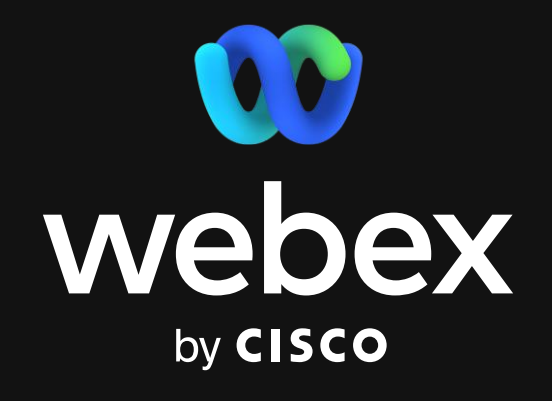